Главная | Дневник | Просмотр расписания | Как ученику посмотреть расписание уроков

## Как ученику посмотреть расписание уроков

#### Как посмотреть расписание на день

Чтобы посмотреть расписание уроков на день, выполните следующие действия:

Шаг 1. Авторизуйтесь во ФГИС «Моя школа».

О том, как авторизоваться, читайте здесь.

Расписание на текущий учебный день откроется автоматически.

В расписании вы можете увидеть:

- название урока, время начала и окончания урока и перемен
- домашнее задание на урок
- отметку за урок при наличии (или отметку об отсутствии)
- дополнительные пометки к урокам (замена, дистанционный формат, отмена и пр.)

| 5 Дневник Расписание Задани                          | я 🗸 Оценки 🗸 Учёба 🗸 | Школа 🗸        |                  |
|------------------------------------------------------|----------------------|----------------|------------------|
| 01-07 июля • Сегодня                                 | День Неделя          | Месяц Каникулы | (இ) 🛃 (+ Создать |
| < Пн 1 Вт 2                                          | Ср 3                 | Чт 4           | C6 6 Bc 7 >      |
|                                                      |                      |                | Шкала времени    |
| 1 урок 08:00 – 08:45 каб. № 5<br>Астрономия          |                      |                |                  |
| я∹ перемена 20 мин.                                  |                      |                | 08:45 - 09:05    |
| 2 урок 09:05 – 09:50 каб. № 5<br><b>Русский язык</b> |                      |                |                  |
| <i>я</i> - перемена 10 мин.                          |                      |                | 09:50 - 10:00    |
| 3 урок 10:00 − 10:45 каб. № 1<br>Биология            |                      |                |                  |
| <i>з</i> <sup>+</sup> перемена 20 мин.               |                      |                | 10:45 - 11:05    |

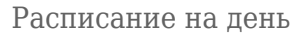

🗸 для перехода в «**Настройки**».

තු

Шаг 2.Нажмите на

| 5 Дневник Расписание Зад                             | дания 🗸 Оценки 🗸 Учёб | 5а ∽ Школа ∽   |        |             |               |
|------------------------------------------------------|-----------------------|----------------|--------|-------------|---------------|
| 01-07 июля • Сегодня                                 | День Не               | еделя Месяц Ка | никулы | \$          | 🛃 + Создать   |
| <Пн1 Вт2                                             | Ср 3                  | Чт 4           | Πτ 5   | <b>C6</b> 6 | Bc 7          |
|                                                      |                       |                |        |             | Шкала времени |
| 1 урок 08:00 – 08:45 каб. № 5<br>Астрономия          |                       |                |        |             |               |
| а; перемена 20 мин.                                  |                       |                |        |             | 08:45 - 09:05 |
| 2 урок 09:05 – 09:50 каб. № 5<br><b>Русский язык</b> |                       |                |        |             |               |
| ⊰* перемена 10 мин.                                  |                       |                |        |             | 09:50 - 10:00 |
| 3 урок 10:00 – 10:45 каб. № 1<br><b>Биология</b>     |                       |                |        |             |               |
| <i>а</i> * перемена 20 мин.                          |                       |                |        |             | 10:45 - 11:05 |

Переход в «Настройки»

В открывшемся окне во вкладке «Настройки отображения» установите нужные вам параметры → Перейдите во вкладку «Обозначения», чтобы ознакомиться с дополнительными тегами и обозначениями в расписании.

| Настройки<br>Настройки отображения Обозначения                                                                 | × Настройки ×<br>Настройки отображения Обозначения                              |
|----------------------------------------------------------------------------------------------------|---------------------------------------------------------------------------------|
| Отображаемые мероприятия Уроки, лекции, семинары                                                               | Тэги<br>контрольная работа                                                      |
| <ul> <li>Внеурочная деятельность</li> <li>Дополнительное образование</li> <li>Гоордские мероприятия</li> </ul> | <ul> <li>замена</li> <li>отмена</li> <li>дистанционный формат</li> </ul>        |
| Личные мероприятия                                                                                             | Домашнее задание<br>домашнее задание задано                                     |
| система оценивания     5-балльная     100-балльная                                                             | <ul> <li>домашнее задание выполнено</li> <li>аматериалы для изучения</li> </ul> |
| Оригинальная                                                                                                   | з материалы для выполнения<br>Результаты урока                                  |
| Скрытые занятия Показать скрытые занятия                                                                       | <ul><li>4 оценка</li><li>4 больше одной оценки</li></ul>                        |

Настройки

< > ,чтобы посмотреть расписание на прошедшие даты или Шаг З.Нажмите на просмотра на будущие даты → Нажмите на нужную дату в строке.

для

| 5 Дневник Расп                                       | исание Задания 🗸 | Оценки 🗸 | Учёба 🗸 Школа | ~        |      |               |
|------------------------------------------------------|------------------|----------|---------------|----------|------|---------------|
| 01-07 июля • Сегодня                                 |                  | День     | Неделя Месяц  | Каникулы | \$   | 生 + Создать   |
| < Пн 1                                               | Вт 2             | Ср З     | Чт 4          | Πτ 5     | C6 6 | Bc 7 →        |
|                                                      |                  |          |               |          |      | Шкала времени |
| 1 урок 08:00 – 08:45 каб. № 5<br>Астрономия          |                  |          |               |          |      |               |
| <i>≭</i> перемена 20 мин.                            |                  |          |               |          |      | 08:45 - 09:05 |
| 2 урок 09:05 – 09:50 каб. № 5<br><b>Русский язык</b> |                  |          |               |          |      |               |
| <i>я</i> <sup>+</sup> перемена 10 мин.               |                  |          |               |          |      | 09:50 - 10:00 |
| 3 урок 10:00 – 10:45 каб. № 1<br>Биология            |                  |          |               |          |      |               |
| 🖈 перемена 20 мин.                                   |                  |          |               |          |      | 10:45 - 11:05 |

#### Выбор даты просмотра расписания

Для переключения на необходимую неделю и месяц обучения, нажмите на даты текущей недели.

| 5 Дневник Расписание Задания ~            | Оценки 🗸 | Учёба 🗸 Школа 🗸   |        |             |               |
|-------------------------------------------|----------|-------------------|--------|-------------|---------------|
| 01-07 июля • Сегодня                      | День     | . Неделя Месяц Ка | никулы | \$          | + Создать     |
| К Июль У                                  | Ср 3     | Чт 4              | Пт 5   | <b>C6</b> 6 | Bc 7          |
| 01 июля - 07 июля 45 неделя               |          |                   |        | (           | Шкала времени |
| <b>08 июля - 14 июля</b> 46 неделя        |          |                   |        |             |               |
| 15 июля - 21 июля 47 неделя               |          |                   |        |             |               |
| 22 июля - 28 июля 48 неделя               |          |                   |        |             | 08:45 - 09:05 |
| <b>29 июля - 04 авг.</b> 49 неделя        |          |                   |        |             |               |
|                                           |          |                   |        |             |               |
| <i>з</i> * перемена 10 мин.               |          |                   |        |             | 09:50 - 10:00 |
| 3 урок 10:00 – 10:45 каб. № 1<br>Биология |          |                   |        |             |               |
| <i>з</i> <sup>с</sup> перемена 20 мин.    |          |                   |        |             | 10:45 - 11:05 |

Выбор недели и месяца просмотра расписания

## Как посмотреть расписание на неделю

Чтобы посмотреть расписание уроков на неделю, выполните следующие действия:

Шаг 1. Авторизуйтесь во ФГИС «Моя школа».

### О том, как авторизоваться во **ФГИС** «Моя школа» читайте <u>здесь</u>.

Расписание на текущий учебный день откроется автоматически.

| 5 Дневник Расписание                                 | Задания 🗸 Оценки 🗸 У | ′чёба 🗸 Школа 🗸 |         |             |               |
|------------------------------------------------------|----------------------|-----------------|---------|-------------|---------------|
| 01-07 июля • Сегодня                                 | День                 | Неделя Месяц К  | аникулы | \$ ±        | + Создать     |
| < Пн 1 Вт 2                                          | Ср 3                 | Чт 4            | Пт 5    | <b>C6</b> 6 | Bc 7 >        |
|                                                      |                      |                 |         | 0           | Шкала времени |
| 1 урок 08:00 – 08:45 каб. № 5<br>Астрономия          |                      |                 |         |             |               |
| <i>з</i> ≮ перемена 20 мин.                          |                      |                 |         |             | 08:45 - 09:05 |
| 2 урок 09:05 – 09:50 каб. № 5<br><b>Русский язык</b> |                      |                 |         |             |               |
| <i>з</i> * перемена 10 мин.                          |                      |                 |         |             | 09:50 - 10:00 |
| 3 урок 10:00 − 10:45 каб. № 1<br>Биология            |                      |                 |         |             |               |
| <i>я</i> <sup>-</sup> перемена 20 мин.               |                      |                 |         |             | 10:45 - 11:05 |

#### Расписание на день

### Шаг 2. Нажмите на кнопку «Неделя».

| 5.    | <b>5 Дневник</b> Расписание Задания - Оценки - Учёба - Школа - |                                |                                |                                  |                                  |                               |               |  |
|-------|----------------------------------------------------------------|--------------------------------|--------------------------------|----------------------------------|----------------------------------|-------------------------------|---------------|--|
| Ию    | ль • Сегодня                                                   |                                | День Не,                       | деля Месяц Каник                 | улы                              | <u>ل</u>                      | + Создать     |  |
| <     | 1 Июл - 7 Июл                                                  | 8 Июл -                        | 14 Июл                         | 15 Июл - 21 Июл                  | 22 Июл - 28 Ин                   | ол 29 Г                       | 1юл - 4 Авг > |  |
|       | Пн 1                                                           | Вт 2                           | Ср З                           | Чт 4                             | Пт 5                             | <b>C6</b> 6                   | <b>Bc</b> 7   |  |
| 07:00 |                                                                |                                |                                |                                  |                                  |                               |               |  |
| 08:00 |                                                                |                                | 08:00 – 08:45 к5<br>Астрономия | 08:00-08:45 к5<br>Астрономия     | 08:00 – 08:45 к5<br>Астрономия   |                               |               |  |
| 09:00 | 09:05 – 09:50 к5<br>Математика                                 | 09:05 – 09:50 к5<br>Математика | 09:05 – 09:50 к5<br>Математика | 09:05 – 09:50 к5<br>Русский язык | 09:05 – 09:50 к5<br>Русский язык | 09:05 – 09:50 к5<br>География |               |  |

Просмотр расписания на неделю

| Шаг 3. Нажмите на   | ଝି | для перехода в « <b>Настройки</b> ». |
|---------------------|----|--------------------------------------|
| liui o. mammin o ma |    | для порохода в «настронни».          |

| 5     | 5. Дневник Расписание Задания V Оценки V Учёба V Школа V |                                |                                |                                  |                                  |                               |            |  |  |
|-------|----------------------------------------------------------|--------------------------------|--------------------------------|----------------------------------|----------------------------------|-------------------------------|------------|--|--|
| Ию    | Июль • Сегодня День Неделя Месяц Каникулы                |                                |                                |                                  |                                  |                               |            |  |  |
| <     | 1 Июл - 7 Июл                                            | 8 Июл -                        | 14 Июл                         | 15 Июл - 21 Июл                  | 22 Июл - 28 И                    | юл 29 Г                       | 1юл-4Авг > |  |  |
|       | Пн 1                                                     | Вт 2                           | Ср З                           | Чт 4                             | Пт 5                             | <b>C6</b> 6                   | Bc 7       |  |  |
| 07:00 |                                                          |                                |                                |                                  |                                  |                               |            |  |  |
| 08:00 |                                                          |                                | 08:00 - 08:45 к5<br>Астрономия | 08:00 - 08:45 к5<br>Астрономия   | 08:00-08:45 к5<br>Астрономия     |                               |            |  |  |
| 09:00 | 09:05 – 09:50 к5<br>Математика                           | 09:05 – 09:50 к5<br>Математика | 09:05 – 09:50 к5<br>Математика | 09:05 - 09:50 к5<br>Русский язык | 09:05 - 09:50 к5<br>Русский язык | 09:05 - 09:50 к5<br>География |            |  |  |

Переход в «Настройки»

В открывшемся окне во вкладке **«Настройки отображения»** установите нужные вам параметры → Перейдите во вкладку **«Обозначения»**, чтобы ознакомиться с дополнительными тегами и обозначениями в расписании.

| Настройки                         | × Настройки ×                                                                    |
|-----------------------------------|----------------------------------------------------------------------------------|
| Настройки отображения Обозначения | Настройки отображения Обозначения                                                |
| Отображаемые мероприятия          | Тэги                                                                             |
| 🗹 Уроки, лекции, семинары         | кр контрольная работа                                                            |
| И Внеурочная деятельность         | 😂 замена                                                                         |
| Дополнительное образование        | 🔕 отмена                                                                         |
| Городские мероприятия             | • дистанционный формат                                                           |
| Личные мероприятия                | Домашнее задание                                                                 |
|                                   | 🍙 домашнее задание задано                                                        |
| Система оценивания                | 🕥 домашнее задание не задано                                                     |
| • 5-балльная                      | домашнее задание выполнено                                                       |
| 100-балльная                      | <ul> <li>3 материалы для изучения</li> <li>3 материалы для выполнения</li> </ul> |
| Оригинальная                      |                                                                                  |
|                                   | Результаты урока                                                                 |
| Скрытые занятия                   | 4 оценка                                                                         |
| Показать скрытые занятия          |                                                                                  |
|                                   | 4 больше одной оценки                                                            |

Настройки

Шаг 4. Нажмите на , чтобы посмотреть расписание на прошедшие недели или для просмотра на будущие недели → Нажмите на нужную неделю в строке.

| 5.    | <b>Дневник</b> Рас                        | списание Задания 🗸             | Оценки 🗸 Учёба                 | ч ✓ Школа ✓                      |                                  |                               |               |  |  |
|-------|-------------------------------------------|--------------------------------|--------------------------------|----------------------------------|----------------------------------|-------------------------------|---------------|--|--|
| Ию    | Июль 💽 Сегодня День Неделя Месяц Каникулы |                                |                                |                                  |                                  |                               |               |  |  |
| <     | 1 Июл - 7 Июл                             | 8 Июл -                        | 14 Июл                         | 15 Июл - 21 Июл                  | 22 Июл - 28 Ин                   | ол 29 Г                       | 1юл - 4 Авг > |  |  |
|       | Пн 8                                      | <b>Вт</b> 9                    | <b>Cp</b> 10                   | <b>Чт</b> 11                     | <b>Πτ</b> 12                     | <b>C6</b> 13                  | <b>Bc</b> 14  |  |  |
| 07:00 |                                           |                                |                                |                                  |                                  |                               |               |  |  |
| 08:00 |                                           |                                | 08:00-08:45 к5<br>Астрономия   | 08:00 – 08:45 к5<br>Астрономия   | 08:00 – 08:45 к5<br>Астрономия   |                               |               |  |  |
| 09:00 | 09:05 – 09:50 к5<br>Математика            | 09:05 – 09:50 к5<br>Математика | 09:05 – 09:50 к5<br>Математика | 09:05 – 09:50 к5<br>Русский язык | 09:05 – 09:50 к5<br>Русский язык | 09:05 - 09:50 к5<br>География |               |  |  |

Выбор недели для просмотра

Для переключения на необходимый месяц и год обучения, нажмите на текущий месяц.

| 5     | Дневник                     | Расг  | исание Задания 🗸               | Оценки 🗸 Учёб                  | іа ∽ Школа ∽                     |                                  |                               |               |
|-------|-----------------------------|-------|--------------------------------|--------------------------------|----------------------------------|----------------------------------|-------------------------------|---------------|
| Июл   | ть 💌 Сегодня                | I     |                                | День Не                        | еделя Месяц Канин                | кулы                             | \$                            | + Создать     |
|       | ĸ                           | 202   | 24                             | > ол                           | 15 Июл - 21 Июл                  | 22 Июл - 28 И                    | юл 29 И                       | 1юл - 4 Авг > |
|       | Январь                      | Февра | аль Март                       | <b>Cn</b> 10                   | 11- 11                           | <b>D-</b> 10                     | <b>C5</b> 10                  | Do 14         |
| 07    | Апрель                      | Ma    | й Июнь                         |                                | 41 11                            | 111 12                           | <b>CO</b> 13                  | BC 14         |
| (     | Июль                        | Авгу  | ст Сентябрь                    |                                |                                  |                                  |                               |               |
|       | Октябрь                     | Нояб  | рь Декабрь                     |                                |                                  |                                  |                               |               |
| 08    |                             |       |                                | 00 – 08:45 к5<br>Астрономия    | 08:00 – 08:45 к5<br>Астрономия   | 08:00 – 08:45 к5<br>Астрономия   |                               |               |
|       |                             |       |                                |                                |                                  |                                  |                               |               |
| 09:00 | 09:05 – 09:50<br>Математика | к5    | 09:05 – 09:50 к5<br>Математика | 09:05 – 09:50 к5<br>Математика | 09:05 – 09:50 к5<br>Русский язык | 09:05 - 09:50 к5<br>Русский язык | 09:05 - 09:50 к5<br>География |               |

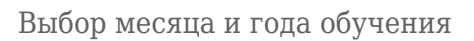

#### Как посмотреть расписание на месяц

Чтобы посмотреть расписание уроков на месяц, выполните следующие действия:

Шаг 1. Авторизуйтесь во ФГИС «Моя школа».

О том, как авторизоваться во **ФГИС** «Моя школа» читайте <u>здесь</u>.

| 5 Дневник Рас                               | списание Задания | ∽ Оценки ∽ Уч | іёба 🗸 Школа 🗸 |          |             |               |
|---------------------------------------------|------------------|---------------|----------------|----------|-------------|---------------|
| 01-07 июля • Сегодн                         | ня               | День          | Неделя Месяц К | Саникулы | \$          | + Создать     |
| < Пн 1                                      | Вт 2             | Ср 3          | Чт 4           | Πτ 5     | <b>C6</b> 6 | Bc 7 >        |
|                                             |                  |               |                |          |             | Шкала времени |
| 1 урок 08:00 – 08:45 каб. №<br>Астрономия   | 5                |               |                |          |             |               |
| <i>з</i> <sup>∗</sup> перемена 20 мин.      |                  |               |                |          |             | 08:45 - 09:05 |
| 2 урок 09:05 – 09:50 каб. №<br>Русский язык | 5                |               |                |          |             |               |
| <i>з</i> * перемена 10 мин.                 |                  |               |                |          |             | 09:50 - 10:00 |
| 3 урок 10:00 − 10:45 каб. №<br>Биология     | 1                |               |                |          |             |               |
| <i>я</i> <sup>÷</sup> перемена 20 мин.      |                  |               |                |          |             | 10:45 - 11:05 |

### Расписание на текущий учебный день откроется автоматически.

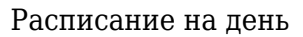

## Шаг 2. Нажмите на кнопку «Месяц».

| 5 Днев    | ник | Расписание | Задани | я 🗸 Оце    | нки 🗸 У | чёба 🗸 Шн  | кола 🗸 |            |     |           |    |           |
|-----------|-----|------------|--------|------------|---------|------------|--------|------------|-----|-----------|----|-----------|
|           |     |            |        |            | Ден     | ь Неделя   | Месяц  | Каникулы   |     |           | ශ  | + Создать |
| Сен       | OF  | кт Ноя     |        | Дек        | Янв     | Фев        | Мар    | Апр        | Май | Июн       | Ик | ол Авг    |
| Пн        |     | Вт         |        | C          | p       | Чт         |        | Пт         |     | Сб        |    | Bc        |
| Уроков: 9 | 1   | Уроков: 9  | 2      | Уроков: 10 | 3       | Уроков: 10 | 4      | Уроков: 10 | 5   | Уроков: 8 | 6  | 7         |
| Уроков: 9 | 8   | Уроков: 9  | 9      | Уроков: 10 | 10      | Уроков: 10 | 11     | уроков: 10 | 12  | Уроков: 8 | 13 | 14        |
| Уроков: 9 | 15  | уроков: 9  | 16     | Уроков: 10 | 17      | Уроков: 10 | 18     | уроков: 10 | 19  | Уроков: 8 | 20 | 21        |
|           |     |            |        |            |         |            |        |            |     |           |    |           |

### Переход к просмотру расписания на месяц

Шаг 3. Нажмите на 💮 для перехода в «Настройки».

| 5 Дневн   | ник | Расписание | Задания | а 🗸 Оцен   | ки 🗸 Уч | нёба 🗸 Шн  | кола 🗸 |            |     |           |     |           |
|-----------|-----|------------|---------|------------|---------|------------|--------|------------|-----|-----------|-----|-----------|
|           |     |            |         |            | Ден     | ь Неделя   | Месяц  | Каникулы   |     |           | ٢   | + Создать |
| Сен       | Ок  | т Ноя      | ļ       | Дек        | Янв     | Фев        | Мар    | Апр        | Май | Июн       | Июл | Авг       |
| Пн        |     | Вт         |         | Ср         |         | Чт         |        | Пт         |     | C6        |     | Bc        |
| Уроков: 9 | 1   | Уроков: 9  | 2       | Уроков: 10 | 3       | Уроков: 10 | 4      | уроков: 10 | 5   | Уроков: 8 | 6   | 7         |
| Уроков: 9 | 8   | Уроков: 9  | 9       | Уроков: 10 | 10      | Уроков: 10 | 11     | Уроков: 10 | 12  | Уроков: 8 | 13  | 14        |
| Уроков: 9 | 15  | Уроков: Э  | 16      | Уроков: 10 | 17      | Уроков: 10 | 18     | Уроков: 10 | 19  | Уроков: 8 | 20  | 21        |

Переход в «Настройки»

В открывшемся окне во вкладке **«Настройки отображения»** установите нужные вам параметры → Перейдите во вкладку **«Обозначения»**, чтобы ознакомиться с дополнительными тегами и обозначениями в расписании.

| Настройки<br>Настройки отображения Обозначения | × Настройки × Настройки отображения                                           |  |  |  |  |  |
|------------------------------------------------|-------------------------------------------------------------------------------|--|--|--|--|--|
| Отображаемые мероприятия                       | Тэги                                                                          |  |  |  |  |  |
| 🗹 Уроки, лекции, семинары                      | контрольная работа                                                            |  |  |  |  |  |
| И внеурочная деятельность                      | 😂 замена                                                                      |  |  |  |  |  |
| Дополнительное образование                     | 😵 отмена<br>• дистанционный формат                                            |  |  |  |  |  |
| Городские мероприятия                          |                                                                               |  |  |  |  |  |
| ✓ Личные мероприятия                           | Домашнее задание                                                              |  |  |  |  |  |
|                                                | домашнее задание задано                                                       |  |  |  |  |  |
| Система оценивания                             | 😡 домашнее задание не задано                                                  |  |  |  |  |  |
| • 5-балльная                                   | домашнее задание выполнено                                                    |  |  |  |  |  |
| 100-балльная                                   | <ul><li>3 материалы для изучения</li><li>3 материалы для выполнения</li></ul> |  |  |  |  |  |
| Оригинальная                                   | Результаты урока                                                              |  |  |  |  |  |
| Скрытые занятия                                | 4 оценка                                                                      |  |  |  |  |  |
| Показать скрытые занятия                       | 4 больше одной оценки                                                         |  |  |  |  |  |

Настройки

Шаг 4. Выберите месяц для просмотра расписания.

| E  | 5 Дневн | ник | Расписание | Задани | я 🗸 Оцен   | іки 🗸 Ус | нёба 🗸 Ші  | кола 🗸 |            |     |           |    |             |    |
|----|---------|-----|------------|--------|------------|----------|------------|--------|------------|-----|-----------|----|-------------|----|
|    |         |     |            |        |            | Ден      | ь Неделя   | Месяц  | Каникулы   |     |           | Ś  | 3 + Создать |    |
|    | Сен     | Ок  | т Ноя      |        | Дек        | Янв      | Фев        | Мар    | Апр        | Май | Июн       | N  | ол Авг      |    |
|    | Пн      |     | Вт         |        | Ср         |          | Чт         |        | Пт         |     | Сб        |    | Вс          |    |
| Ур | оков: 9 | 1   | Уроков: 9  | 2      | Уроков: 10 | 3        | Уроков: 10 | 4      | Уроков: 10 | 5   | Уроков: 8 | 6  |             | 7  |
| Ур | оков: 9 | 8   | Уроков: 9  | 9      | Уроков: 10 | 10       | Уроков: 10 | 11     | Уроков: 10 | 12  | Уроков: 8 | 13 |             | 14 |
| Ур | оков: 9 | 15  | Уроков: 9  | 16     | Уроков: 10 | 17       | Уроков: 10 | 18     | Уроков: 10 | 19  | Уроков: 8 | 20 |             | 21 |

Выбор месяца просмотра расписания

### Как ученику скачать расписание уроков

Чтобы скачать расписание уроков, выполните следующие действия:

Шаг 1. Авторизуйтесь во ФГИС «Моя школа».

О том, как авторизоваться во **ФГИС** «Моя школа» читайте <u>здесь</u>.

Расписание на текущий учебный день откроется автоматически.

| 5. Дневник Расписание Задания ~                      | • Оценки 🗸 Учёба 🗸 Школа 🗸 |               |
|------------------------------------------------------|----------------------------|---------------|
| 01-07 июля • Сегодня                                 | День Неделя Месяц Каникулы | 會 土 + Создать |
| < Пн 1 Вт 2                                          | Ср 3 Чт 4 Пт 5             | C6 6 Bc 7 >   |
|                                                      |                            | Шкала времени |
| 1 урок 08:00 – 08:45 каб. № 5<br><b>Астрономия</b>   |                            |               |
| <i>з</i> * перемена 20 мин.                          |                            | 08:45 - 09:05 |
| 2 урок 09:05 – 09:50 каб. № 5<br><b>Русский язык</b> |                            |               |
| <i>з</i> * перемена 10 мин.                          |                            | 09:50 - 10:00 |
| 3 урок 10:00 – 10:45 каб. № 1<br>Биология            |                            |               |
| <i>я</i> ⁺ перемена 20 мин.                          |                            | 10:45 - 11:05 |

Расписание на день

# Шаг 2. Нажмите на

формате PDF.

. Расписание на день автоматически загрузится на устройство в

#### 5 Дневник Расписание Задания 🗸 Оценки 🗸 Учёба 🗸 Школа 🗸 01-07 июля 🔹 Сегодня День Неделя Месяц Каникулы හු $\downarrow$ Создать **C6** 6 < Пн 1 Вт 2 Ср 3 Чт 4 Пт 5 Bc 7 > Шкала времени 1 урок 08:00 – 08:45 каб. № 5 Астрономия 08:45 - 09:05 🖈 перемена 20 мин. 2 урок 09:05 – 09:50 каб. № 5 Русский язык 🔏 перемена 10 мин. 09:50 - 10:00 3 урок 10:00 – 10:45 каб. № 1 Биология *з*<sup>с</sup> перемена 20 мин. 10:45 - 11:05

#### Скачивание расписания на день

## Для скачивания расписания **на неделю** нажмите на кнопку **«Неделя»** → Нажмите на

| 5.    | <b>Дневник</b> Рас             | списание Задания 🗸             | Оценки 🗸 Учёба                 | а 🗸 Школа 🗸                      |                                  |                               |               |
|-------|--------------------------------|--------------------------------|--------------------------------|----------------------------------|----------------------------------|-------------------------------|---------------|
| Ию    | пь • Сегодня                   |                                | День Не                        | деля Месяц Каник                 | улы                              | \$                            | + Создать     |
| <     | 1 Июл - 7 Июл                  | 8 Июл -                        | 14 Июл                         | 15 Июл - 21 Июл                  | 22 Июл - 28 И                    | юл 29 И                       | 1юл - 4 Авг > |
|       | Пн 1                           | Вт 2                           | Ср З                           | Чт 4                             | Пт 5                             | <b>C6</b> 6                   | <b>Bc</b> 7   |
| 07:00 |                                |                                |                                |                                  |                                  |                               |               |
| 08:00 |                                |                                | 08:00 – 08:45 к5<br>Астрономия | 08:00-08:45 к5<br>Астрономия     | 08:00 – 08:45 к5<br>Астрономия   |                               |               |
| 09:00 | 09:05 – 09:50 к5<br>Математика | 09:05 – 09:50 к5<br>Математика | 09:05 – 09:50 к5<br>Математика | 09:05 – 09:50 к5<br>Русский язык | 09:05 – 09:50 к5<br>Русский язык | 09:05 - 09:50 к5<br>География |               |

Скачивание расписания на неделю